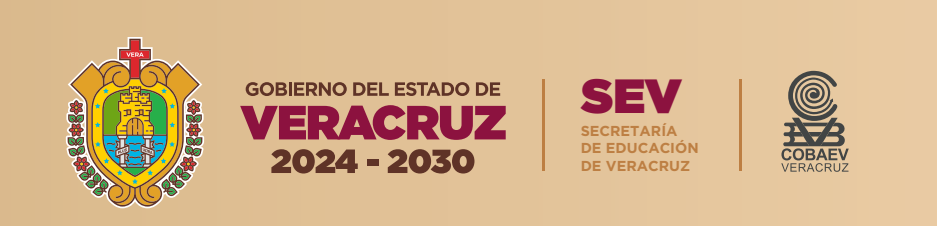

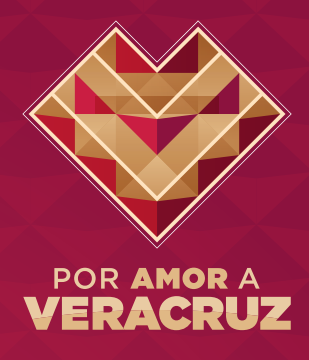

## COLEGIO DE BACHILLERES DEL ESTADO DE VERACRUZ

# MANUAL DE REGISTRO PORTAL DE ASPIRANTES 2025

**FEBRERO 2025** 

## Manual de Registro

2.

Pantalla principal del Portal de Aspirantes. Para iniciar con tu proceso de registro, es necesario dar clic al botón Regístrate ahora

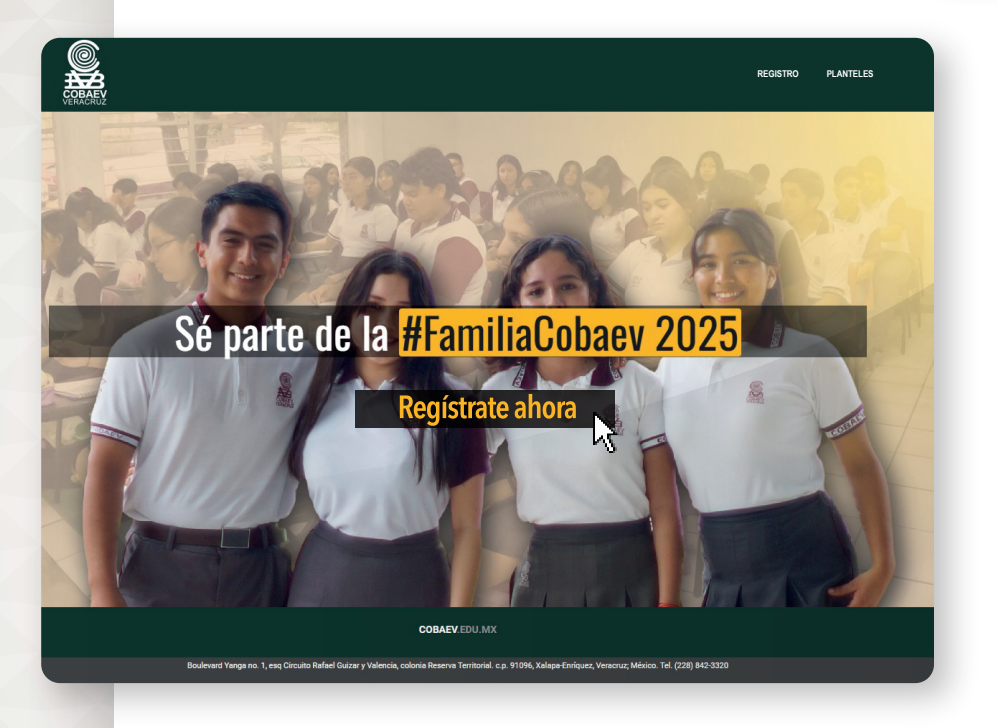

Deberás ingresar tu CURP para poder iniciar sesión, la cual será validada por el sistema, y dar clic en el botón <u>Entrar</u>

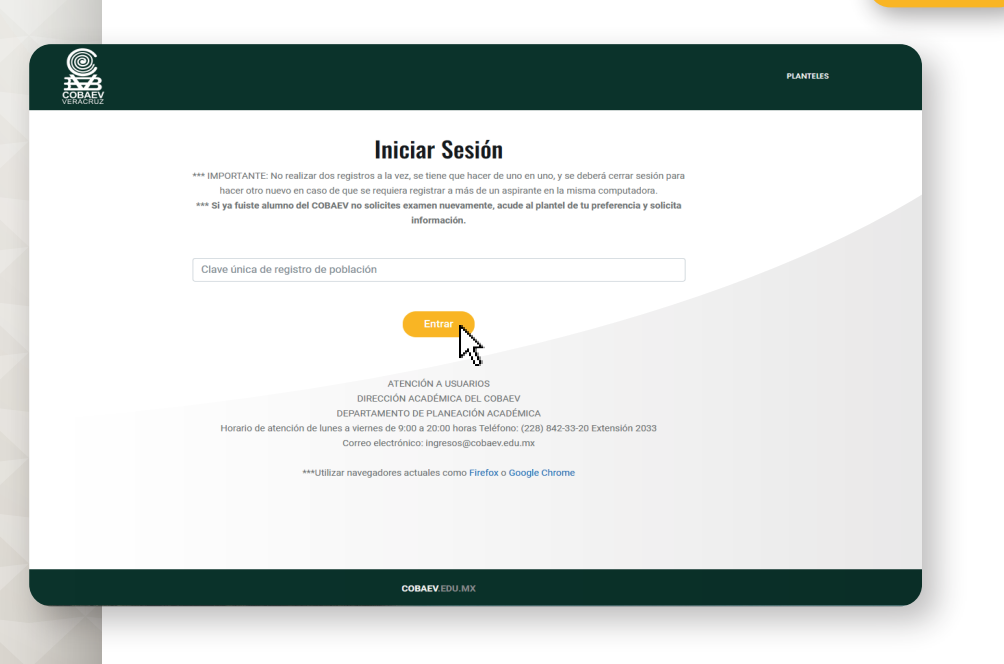

3.

Una vez iniciada tu sesión, selecciona la opción "Registrar Información".

|               | PLANTELES                                                     |
|---------------|---------------------------------------------------------------|
| Perfil        | Proceso de Registro del Aspirante                             |
| Terrar Sesión | 1. Registrar Información 2. Generar OVH 3. Responder Encuesta |
|               |                                                               |

Es importante comentarte que tus datos siempre están protegidos. Lee detenidamente el Aviso de Privacidad. Selecciona el recuadro para aceptar los términos del aviso de privacidad y da clic en el botón Siguiente

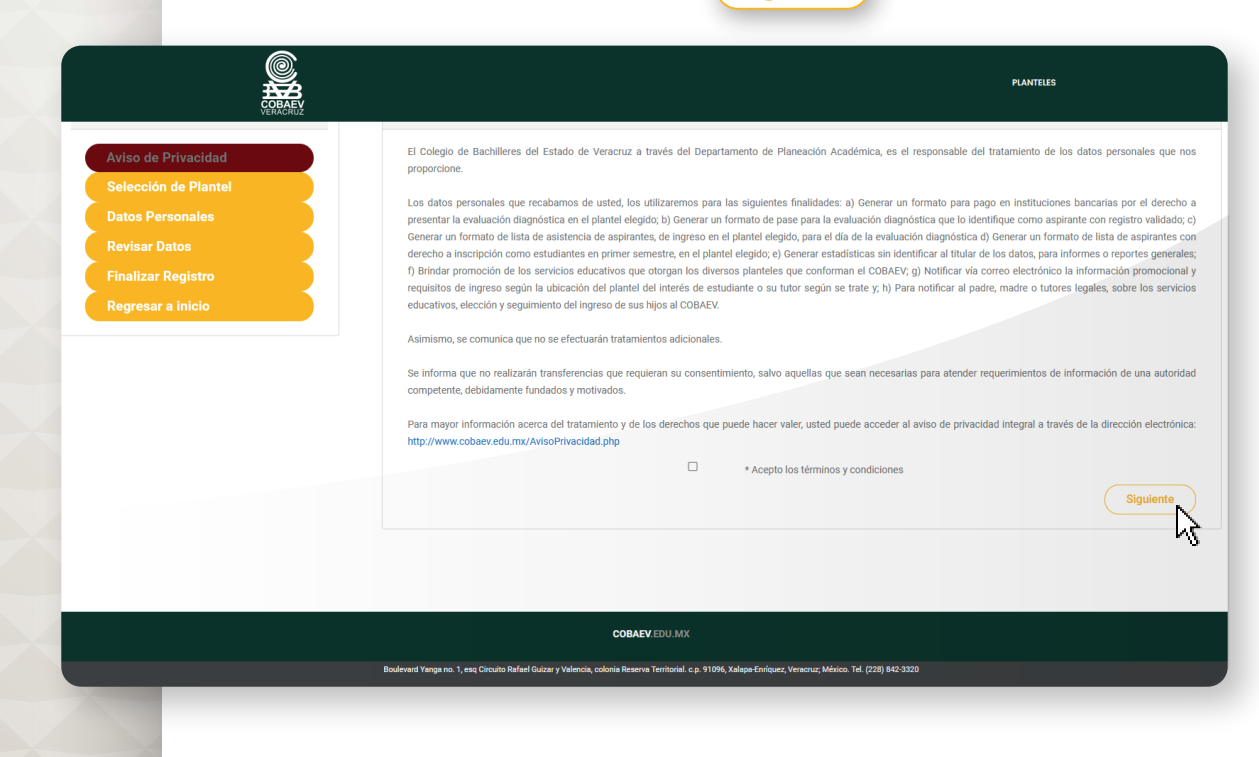

## 5.

6.

Enseguida, deberás seleccionar el plantel de tu conveniencia. Para eso, da clic en el nombre del plantel al que deseas ingresar.

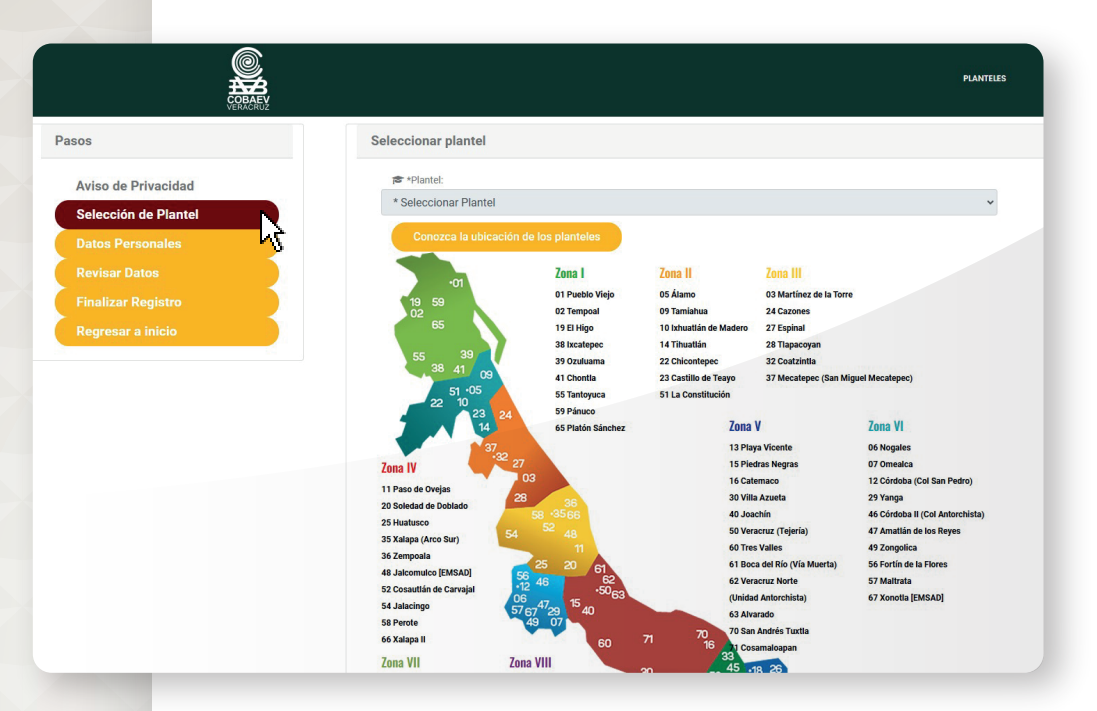

Escribe y/o selecciona los Datos Personales que se te solicitan y da clic en el botón Siguiente

| CONTRACTOR OF CONTRACTOR OF CONT | PLANTELES                                                                                                    |   |
|----------------------------------------------------------------------------------------------------|----------------------------------------------------------------------------------------------------|---|
| asos                                                                                                    | Datos personales                                                                                               |   |
| Aviso de Privacidad                                                                                                    | *CURP:                                                                                                    |   |
| Selección de Plantel                                                                                                    | *Nombre     *Primer apellido     *Secundo apellido                                                             |   |
| Datos Personales                                                                                                    | ■ 18/10/1970                                                                                                   |   |
| Revisar Datos                                                                                                    | Celular                                                                                                    |   |
| Pegresar a inicio                                                                                                    | ت *Correo بالمعالم المعالم المعالم المعالم المعالم المعالم المعالم المعالم المعالم المعالم المعالم المعالم الم |   |
|                                                                                                    | Lugar donde estudiaste la secundaria                                                                           |   |
|                                                                                                    | País *Estado Municipio                                                                                         | · |
|                                                                                                    | Localidad • Seleccione escuela •                                                                               |   |
|                                                                                                    | **Si no encuentras tu escuela en el listado, favor de llenar la siguiente información                          |   |
|                                                                                                    | Clave de la escuela Nombre de la escuela Seleccionar turno                                                     | ~ |
|                                                                                                    | Anterior                                                                                                    | 5 |
|                                                                                                    | COBAEV EDU.MX                                                                                                  |   |
|                                                                                                    |                                                                                                    |   |

Es importante que todos los campos estén completos. Debes revisar tus datos y validarlos.

Si están correctos, da clic en el botón (Siguiente) para continuar con el proceso, de lo contrario, da clic en el botón (Anterior), para corregir cualquier error.

7.

8.

|                                                                                                    |                                                                                                    | PLANTELS                                                                                                    |
|----------------------------------------------------------------------------------------------------|----------------------------------------------------------------------------------------------------|----------------------------------------------------------------------------------------------------|
| Pasos                                                                                                    | Revisión de datos capturados                                                                                                    |                                                                                                    |
| Aviso de Privacidad<br>Selección de Plantel<br>Datos Personales<br>Revisar Datos<br>Finalizar Registro<br>Regresar a inicio | Plantel Seleccionado<br>1 PUEBLO VIEJO<br>Datos Principales<br>CURP:<br>Maximiento:<br>D Teléfono:<br>D Celular:<br>B Correco<br>Escuela de procedencia<br>9 Ubicación:<br>Escuela:<br>D Turno:<br>Anterior | IV/Diciembre/1969<br>Mexico, VERACRIUZ DE KINACIO DE LA LLAVE, XALAPA, XALAPA-ENRIQUEZ<br>30DESOO16J LIC. SEBASTIAN LERDO DE TEJADA<br>Matúrio |
|                                                                                                    |                                                                                                    | COBAEVEDUMK                                                                                                    |
|                                                                                                    |                                                                                                    |                                                                                                    |

Si tu información es correcta, da clic en el botón (Finalizar) Recuerda que, una vez generado tu formato de pago, no podrás modificar tus datos.

|                                             | PLANTELS<br>PRANEX                                                                                                    |
|---------------------------------------------|----------------------------------------------------------------------------------------------------|
| Pasos                                       | Finalizar registro                                                                                                    |
| Aviso de Privacidad<br>Selección de Plantel | Ahora deberás generar tu formato de pago para el derecho a la evaluación diagnóstica, pero antes de finalizar te<br>recomendamos validar tu información ya que posteriormente no podrás modificar tus datos. |
| Datos Personales<br>Revisar Datos           | Anterior                                                                                                    |
| Finalizar Registro                          |                                                                                                    |
| Regresar a micio-                           |                                                                                                    |
|                                             |                                                                                                    |
|                                             |                                                                                                    |
|                                             |                                                                                                    |
|                                             |                                                                                                    |
|                                             | COBAEVIEDU.MX                                                                                                    |
| E                                           | En esta pantalla encontrarás información importante, toma<br>jempo para leerla, podrás continuar con el proceso y tr                                                                                         |

registro será exitoso.

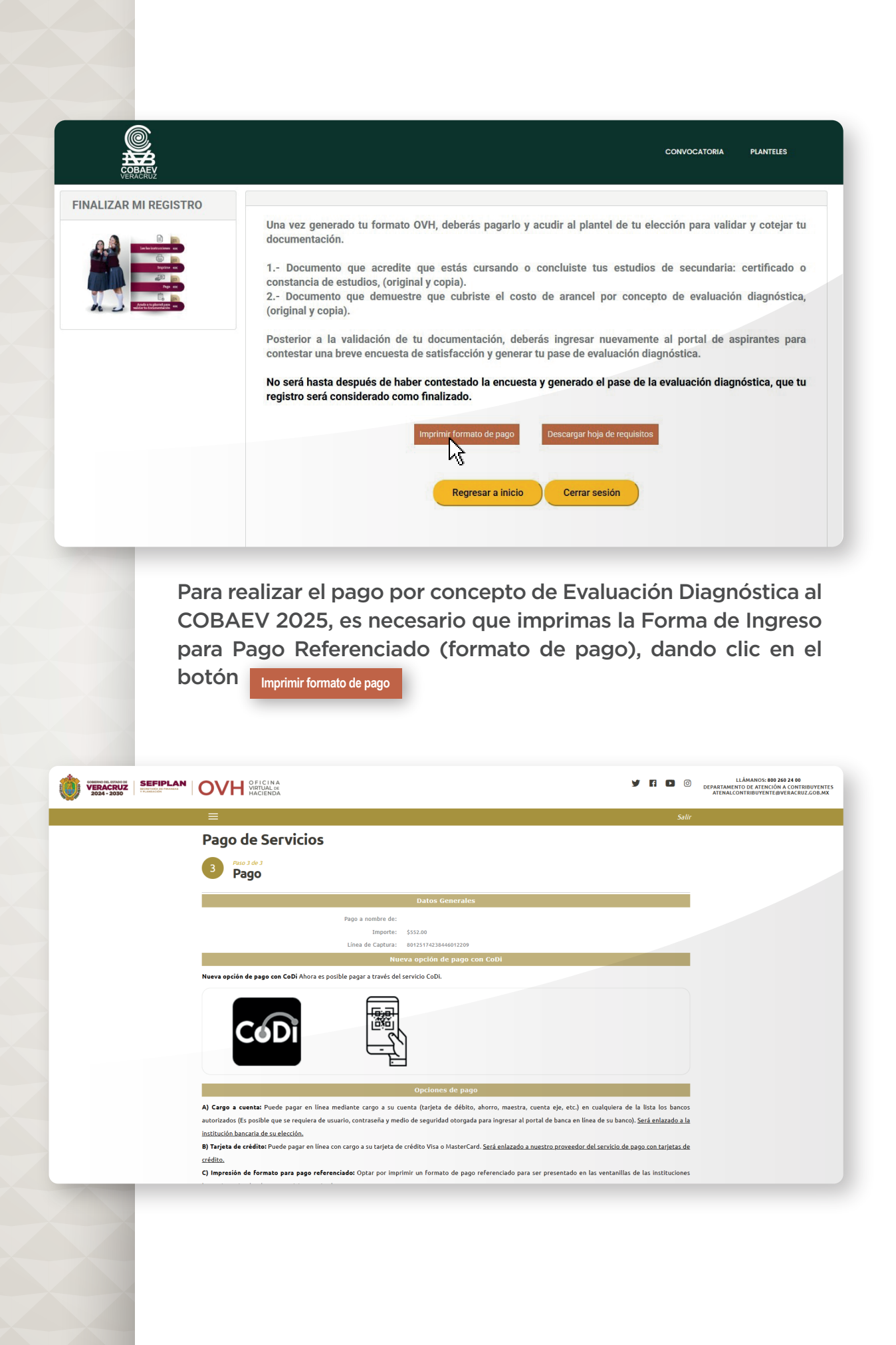

| ≡ | invocaRep | 1 / 1   - 77% +   🗄 \delta                                                                                               |                 | * <b>=</b>                        |
|---|-----------|----------------------------------------------------------------------------------------------------|-----------------|-----------------------------------|
|   |           | FORMA DE INGRESO PARA PAGO REI                                                                                           |                 | OFICINA<br>VIRTUAL ot<br>HACIENDA |
|   | 1         | DATOS DEL CONTRIBUYENTE<br>RFC: 01-COBAEV NOMBRE O RAZÓN SOCIAL: .SS .SS .SS(2025)<br>OBSERVACIONES<br>SIN OBSERVACIONES |                 |                                   |
|   |           | CONCEPTO DE PAGO<br>REFERENCIA DESCRIPCIÓN                                                                               | CANTIDAD        | IMPORTE                           |
|   |           | 645 TRAMITE DE EXPEDICION DE CONSTANCIA CUMPLIMIENTO REQUISITOS PRESENTAR EXAMEN<br>ADMISION                             | 1               | 335.89                            |
|   |           | 647 TRAMITE DE EXPEDICION DE CEDULA DE PREINSCRIPCION                                                                    | 1               | 143.95                            |
|   |           | 1001 PARA EL FOMENTO DE LA EDUCACION                                                                                     | 1               | 71.97                             |
|   |           | 4 REDONDEO                                                                                                    | 1               | 0.19                              |
|   |           | 80125174238448012200                                                                                                    |                 |                                   |
|   |           | IMPORTE TOTAL A PAGAR:                                                                                                   | 12 5174 2384 46 | \$552.00<br>01 2209<br>DE 2025    |

Podrás realizar la descarga de la hoja de requisitos dando clic en

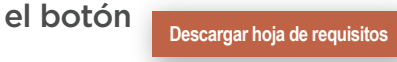

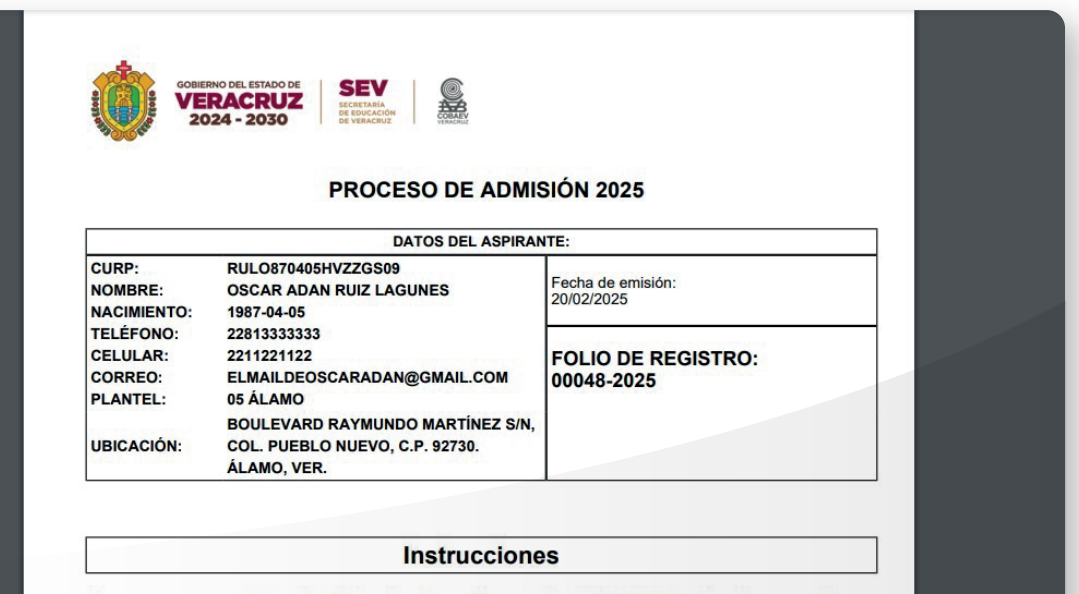

Una vez generado el formato OVH, deberás pagarlo y acudir al plantel de tu elección para validar y cotejar tu documentación.

1. Documento que acredite que estás cursando o concluiste tus estudios de secundaria: certificado o constancia de estudios, (original y copia).

2. Documento que demuestre que cubriste el costo del arancel por concepto de evaluación diagnóstica, (original y copia).

Posterior a la validación de tu documentación, deberás ingresar nuevamente al portal de aspirantes para contestar una breve encuesta de satisfacción y generar e imprimir tu pase.

Nota: El registro estará completo hasta después de imprimir el pase de evaluación

A continuación, deberás presentarte en el plantel de tu elección que aparece en tu hoja de requisitos, con la documentación solicitada para que pueda ser verificada, autorizada y validada. Posterior a eso, deberás esperar un lapso de 24 horas aproximadamente y deberás ingresar nuevamente con tu CURP a la página:

aspirantes.cobaev.edu.mx y contestar una breve encuesta.

| COBAEV<br>VERACRUZ                                                                                                    |                                                                                                    |                                                                                                    |                                                          |                                  |                   |                                                                                                    |                                                                    |                                                                    |                                                                    |                       |
|----------------------------------------------------------------------------------------------------|----------------------------------------------------------------------------------------------------|----------------------------------------------------------------------------------------------------|----------------------------------------------------------|----------------------------------|-------------------|----------------------------------------------------------------------------------------------------|--------------------------------------------------------------------|--------------------------------------------------------------------|--------------------------------------------------------------------|-----------------------|
|                                                                                                    | Proceso de Registro del Aspirante                                                                                                    |                                                                                                    |                                                          |                                  |                   |                                                                                                    |                                                                    |                                                                    |                                                                    |                       |
|                                                                                                    | 1. Registrar Información                                                                                                    | 2. Ge                                                                                                    | enerar OVH                                               |                                  | <b>&gt;</b> :     | 3. Resp                                                                                             | . Responder Encuesta                                               |                                                                    |                                                                    |                       |
|                                                                                                    | Imprime tu pase de evaluación                                                                                                    |                                                                                                    | Imprimir f                                               | formato de pag                   | <b>50</b>         | Imprir                                                                                              | nir for                                                            | mato                                                               | de ins                                                             | trucc                 |
| <b>H</b> B                                                                                                    | Pase de Evaluación I<br>Marca la celda que corresponda al valor que más se acerqu<br>• 5, si estás totalmente satisfecho.                                                                                                    | liagnóstica  <br>e a tu opinión, con                                                                                                    | p <b>ara el Pro</b><br>Isiderando lo si                  | guiente:                         | lmisión 2         | 025                                                                                                 |                                                                    |                                                                    |                                                                    |                       |
| COBAEV<br>VERACRUZ<br>Felia: 00027-2025                                                                                                    | <ul> <li>4, si estas sitisfecho.</li> <li>3, si estás satisfecho.</li> <li>2, si estás poco satisfecho.</li> <li>1, si estás totalmente insatisfecho</li> </ul>                                                                                                    |                                                                                                    |                                                          |                                  |                   |                                                                                                    |                                                                    |                                                                    |                                                                    |                       |
| 01 PUEBLO VIEJO                                                                                                    | Opinión respecto al trámite de registro para obtener tu Pa<br>2025:                                                                                                    | se de Evaluación                                                                                                    | Diagnóstica pa                                           | ira el proceso de                | admisión          | 5                                                                                                   | 4                                                                  | 3                                                                  | 2                                                                  | 1                     |
| r Sesión                                                                                                    | 1. La facilidad de ingreso desde una computadora a la pá                                                                                                    | jina de registro.                                                                                                    |                                                          |                                  |                   | C                                                                                                   | 0                                                                  | 0                                                                  | 0                                                                  | 0                     |
|                                                                                                    | 2. La cantidad de requisitos necesarios para completar el                                                                                                    | registro.                                                                                                    |                                                          |                                  |                   | C                                                                                                   | 0                                                                  | 0                                                                  | 0                                                                  | 0                     |
|                                                                                                    | 3. El tiempo que te tomó completar el registro y generar e                                                                                                    | formato de pago.                                                                                                    |                                                          |                                  |                   | C                                                                                                   | 0                                                                  | 0                                                                  | 0                                                                  | 0                     |
|                                                                                                    | 4. Las vías de comunicación disponibles: correo electróni                                                                                                    | co, teléfono, págin                                                                                                    | a web.                                                   |                                  |                   | C                                                                                                   | 0                                                                  | 0                                                                  | 0                                                                  | 0                     |
|                                                                                                    | 5. El trato del personal que te atendió en la resolución de                                                                                                    | ludas durante tod                                                                                                    | o el registro.                                           |                                  |                   | C                                                                                                   | 0                                                                  | 0                                                                  | 0                                                                  | 0                     |
|                                                                                                    |                                                                                                    |                                                                                                    |                                                          |                                  |                   |                                                                                                    |                                                                    |                                                                    |                                                                    |                       |
|                                                                                                    | Valora de manera global el trámite para registrarte y obtene                                                                                                    | el Pase de Evalua                                                                                                    | ación Diagnósti                                          | ca:                              | PLANTI            | ELES                                                                                                |                                                                    |                                                                    |                                                                    |                       |
| RACRUZ<br>Fair: 10027-2025                                                                                                    | <ul> <li>Valora de manera global el trámite para registrarte y obtene</li> <li>3, al estás satisfecho.</li> <li>2, al estás poco satisfecho.</li> <li>1, al estás totalmente insatisfecho</li> </ul>                                                                                                    | el Pase de Evalua                                                                                                    | ación Diagnósti                                          | ca:                              | PLANTI            | ELES                                                                                                |                                                                    |                                                                    |                                                                    |                       |
| POVIED                                                                                                    | Valora de manera global el trámite para registrarte y obtene                                                                                                    | el Pase de Evalue<br>de Evaluación Dia                                                                                                    | ación Diagnósti<br>agnóstica para                        | el proceso de a                  | PLANTI            | ELES                                                                                                | 4                                                                  | 3                                                                  | 2                                                                  | 1                     |
| RUZ<br>VIED<br>Sión                                                                                                    | Valora de manera global el trámite para registrarte y obtene     . 3, si estás satisfecho.     . 2, el estás poco satisfecho.     . 1, el resiás toralmente insatisfecho     Opinión respecto al trámite de registro para obtener tu Pase 2023:     1. La facilidad de ingreso desde una computadora a la págin                                                                                                    | de Evaluación Di                                                                                                    | ación Diagnósti<br>agnóstica para                        | el proceso de a                  | PLANT             | ELES<br>5<br>0                                                                                      | 4                                                                  | 3                                                                  | <b>2</b>                                                           | 1                     |
| RAAX<br>RUZ<br>25<br>IEDO                                                                                                    | Valora de manera global el trámite para registrarte y obtene     . 3, al estão satisfecho.     . 2, el estão poco satisfecho.     . 1, al estãa totalmente insatisfecho     Opinión respecto al trámite de registro para obtener tu Pase 2023:     1. La facilidad de ingreso desde una computadora a la págin     2. La cantidad de reguistros necesarios para completar el rej                                                                                                    | de Evaluación Di<br>a de registro.                                                                                                    | agnóstica para                                           | el proceso de a                  | PLANT             | ELES 5<br>0.                                                                                        | 4                                                                  | 3<br>0                                                             | 2<br>0                                                             | 1<br>0<br>0           |
|                                                                                                    | Valora de manera global el trámite para registrarte y obtene     . 3, al estão satisfecho.     . 2, al estão sotisfecho.     . 1, al estão totalmente insatisfecho     Opinión respecto al trámite de registro para obtener tu Pase 2023:     1. La facilidad de ingreso desde una computadora a la págin     2. La cantidad de reguistros necesarios para completar el reg     3. El tiempo que te tomó completar el registro y generar el fo                                                                                                    | de Evaluación Di<br>a de registro.<br>istro.<br>rmato de pago.                                                                                                    | agnóstica para                                           | el proceso de a                  | PLANT             | ELES 5 0                                                                                            | <b>4</b><br>0<br>0                                                 | 3<br>0<br>0                                                        | 2 0 0 0                                                            | 1<br>0<br>0           |
|                                                                                                    | <ul> <li>Valora de manera global el trámite para registrarte y obtener</li> <li>3, si estás satisfecho.</li> <li>2, si estás coso satisfecho.</li> <li>1, si estás totalmente insatisfecho</li> <li>Opinión respecto al trámite de registro para obtener tu Pase 2023:</li> <li>1. La facilidad de ingreso desde una computadora a la págin</li> <li>2. La cantidad de reguistros necesarios para completar el registro 2. El tiempo que te tomó completar el registro y generar el fo</li> <li>4. Las vias de comunicación disponibles: correo electrónico,</li> </ul>                                                                                                    | el Pase de Evalue<br>de Evaluación Di<br>a de registro.<br>istro.<br>mato de pago.<br>teléfono, página v                                                                            | agnóstica para                                           | el proceso de a                  | PLANT             | ELES<br>5<br>0<br>0<br>0                                                                            | 4 0 0 0 0                                                          | 3 0 0 0 0                                                          | 2 0 0 0 0 0 0 0 0 0 0 0 0 0 0 0 0 0 0 0                            | 1<br>0<br>0<br>0      |
|                                                                                                    | <ul> <li>Valora de manera global el trámite para registrarte y obtener</li> <li>3, si estás satisfecho.</li> <li>2, si estás satisfecho.</li> <li>1, si estás totalmente insatisfecho</li> <li>Opinión respecto al trámite de registro para obtener tu Pase</li> <li>2023:</li> <li>1. La facilidad de ingreso desde una computadora a la págin</li> <li>2. La cantidad de requisitos necesarios para completar el registro y generar el fo</li> <li>4. Las vías de comunicación disponibles: correo electrónico,</li> <li>5. El trato del personal que te atendió en la resolución de dua</li> </ul>                                                                                                    | de Evaluación Di<br>de Evaluación Di<br>a de registro.<br>istro.<br>mato de pago.<br>teléfono, página v<br>as durante todo e                                                        | agnóstica para                                           | el proceso de a                  | PLANT             | ELLS<br>5<br>0<br>0<br>0<br>0                                                                       | <b>4</b><br>00<br>00<br>00<br>00                                   | 3<br>0<br>0<br>0                                                   | 2<br>0<br>0<br>0<br>0                                              | 1<br>0<br>0<br>0<br>0 |
|                                                                                                    | <ul> <li>Valora de manera global el trámite para registrarte y obtener</li> <li>3, si estás satisfecho.</li> <li>2, si estás totaleco satisfecho.</li> <li>1, si estás totalemente insatisfecho</li> <li>Opinión respecto al trámite de registro para obtener tu Pase 2023:</li> <li>1. La facilidad de ingreso desde una computadora a la págin</li> <li>2. La cantidad de requisitos necesarios para completar el registro y generar el fo</li> <li>4. Las vias de comunicación disponibles: correo electrónico,</li> <li>5. El trato del personal que te atendió en la resolución de dati</li> <li>Valora de manera global el trámite para registrarte y obtener de para registrarte y obtener el para registrarte y obtener el para registrarte y</li></ul> | el Pase de Evaluación Di<br>de Evaluación Di<br>a de registro.<br>istro.<br>mato de pago.<br>teléfono, página v<br>as durante todo e<br>Pase de Evaluación                          | agnóstica para web. it registro.                         | ca:<br>el proceso de a           | PLANT             | ELLS<br>5<br>0<br>0<br>0<br>0<br>0                                                                  | <b>4</b><br>00<br>00<br>00                                         | 3 0 0 0 0 0 0                                                      | 2<br>0<br>0<br>0<br>0                                              | 1<br>0<br>0<br>0      |
| Z                                                                                                    | <ul> <li>Valora de manera global el trámite para registrarte y obtener</li> <li>3, si estás satisfecho.</li> <li>2, si estás poco satisfecho.</li> <li>1, si estás totos catisfecho.</li> <li>1, si estás totalmente insatisfecho</li> <li>Opinión respecto al trámite de registro para obtener tu Pase</li> <li>1. La facilidad de ingreso desde una computadora a la págin</li> <li>2. La cantidad de requisitos necesarios para completar el registro</li> <li>3. El tiempo que te tomó completar el registro y generar el fo</li> <li>4. Las vias de comunicación disponibles: correo electrónico.</li> <li>5. El trato del personal que te atendió en la resolución de du</li> <li>Valora de manera global el trámite para registrarte y obtener el</li> <li>Totalmente satisfecho</li> </ul>                                                                                                    | el Pase de Evaluación Di<br>de Evaluación Di<br>a de registro.<br>Jistro.<br>mato de pago.<br>teléfono, página vo<br>Pase de Evaluació                                              | agnóstica para<br>veb.<br>di registro.<br>ón Diagnóstica | ca:<br>el proceso de a           | PLANT             | ELES<br>5<br>0<br>0<br>0<br>0<br>0                                                                  | 4<br>0<br>0<br>0                                                   | 3<br>0<br>0<br>0                                                   | 2<br>0<br>0<br>0<br>0<br>0<br>0<br>0<br>0<br>0<br>0<br>0<br>0<br>0 | 1<br>0<br>0<br>0      |
|                                                                                                    | Valora de manera global el trámite para registrarte y obtener                                                                                                    | el Pase de Evalue<br>de Evaluación Díl<br>a de registro.<br>jistro.<br>rmato de pago.<br>teléfono, página v<br>elefóno, página v<br>elefóno, pagen de valuació<br>pase de Evaluació | agnóstica para<br>web.<br>én Diagnóstica<br>5            | ca:<br>el proceso de a<br>c      | PLANT             | ELLS<br>5<br>0<br>0<br>0<br>0<br>0<br>0<br>0<br>0<br>0<br>0<br>0                                    | 4<br>0<br>0<br>0<br>0<br>0<br>0<br>0<br>0<br>0<br>0<br>0<br>0<br>0 | 3<br>0<br>0                                                        | 2<br>0<br>0<br>0<br>0<br>0<br>1                                    | 1<br>0<br>0<br>0      |
| VICENCE<br>VICENCE<br>VIC | Valora de manera global el trámite para registrarte y obtener  a 3, si estás satisfecho.  b 2, si estás poco astisfecho. b 3, si estás totalmente inasisfecho b 1, si estás totalmente inasisfecho b 1, si estás totalmente inasisfecho b 1, si estás totalmente inasisfecho b 1, si estás totalmente inasisfecho b 2025: 1. La facilidad de ingreso desde una computadora a la págin c 1. La facilidad de reguistros necesarios para obtener tu Pase 2025: 1. La facilidad de reguistros necesarios para completar el reg b 2. La cantidad de reguistros necesarios para completar el reg b 2. La cantidad de reguistros necesarios para completar el reg b 2. La cantidad de reguistros necesarios para completar el reg b 2. La cantidad de reguistros necesarios para completar el reg b 2. La cantidad de reguistros necesarios para completar el reg b 2. La cantidad de reguistros necesarios para completar el reg b 2. La cantidad de reguistros necesarios para completar el reg b 3. El trano del personal que te atendió en la resolución de du b valora de manera global el trámite para registrarte y obtener el b b 10                                                                                                    | de Evaluación Di<br>de Evaluación Di<br>a de registro.<br>Istro.<br>Immato de pago.<br>telefono, página v<br>as quarte todo e<br>Pase de Evaluació<br>6<br>O                        | agnóstica para web. It registro. 5 0                     | ca:<br>el proceso de a<br>c<br>c | PLANT<br>demisión | ELLS<br>5<br>0<br>0<br>0<br>0<br>0<br>0<br>0<br>0<br>0<br>0<br>0<br>0<br>0<br>0<br>0<br>0<br>0<br>0 | 4<br>0<br>0<br>0<br>0                                              | 3<br>0<br>0                                                        | 2<br>0<br>0<br>0<br>0                                              | 1<br>0<br>0<br>0      |
| VERUE<br>BLO VIED<br>•<br>•<br>• •<br>• •                                                                                                    | <ul> <li>Valora de manera global el trámite para registrarte y obtenel</li> <li>al estás satisfecho.</li> <li>al estás satisfecho.</li> <li>al estás socia satisfecho.</li> <li>al estás totalmente inasistecho</li> <li>Dipriorior respecto al trámite de registro para obtener tu Pasa</li> <li>a facilidad de ingreso desde una computadora a la págin</li> <li>La cantidad de reguistros necesarios para completar el registro</li> <li>El tiempo que te tomó completar el registro y generar el fac</li> <li>Las vias de comunicación disponibles: correo electrónico.</li> <li>El trato del personal que te atendió en la resolución de dua</li> <li>Valora de manera global el trámite para registrarte y obtener el</li> </ul>                                                                                                    | de Evaluación Di<br>de Evaluación Di<br>a de registro.<br>istro.<br>mato de pago.<br>teléfono, página v<br>as durante todo e<br>Pase de Evaluación<br>6<br>0                        | agnóstica para web. f registro. 5                        | ca:<br>el proceso de a           | PLANT<br>dmisión  | TLUS                                                                                                | 4<br>0<br>0<br>0<br>0<br>0<br>0<br>0<br>0<br>0<br>0<br>0<br>0<br>0 | 3<br>O<br>O<br>O<br>O<br>O<br>O<br>O<br>O<br>O<br>O<br>O<br>O<br>O | 2<br>O<br>O<br>O<br>Satisfe<br>1<br>O<br>encue                     | 1<br>0<br>0<br>0<br>0 |

Después de realizar y guardar tu encuesta, el sistema mostrará tu Pase de Evaluación Diagnóstica con información relevante.

| CORRACT.                                 | CONVOCATORIA                                                                                                    | PLANTELES |
|------------------------------------------|----------------------------------------------------------------------------------------------------|-----------|
| <b>ECOBAEV</b><br>VERACEUZ               | IMPRIMIR<br>COMERNO DEL ESTADO DE<br>VERACRUZ<br>2024 - 2030 SEV<br>COMERNO DEL ESTADO DE<br>SEV<br>COMERNO DEL ESTADO DE<br>COMERNO DEL ESTADO DE<br>COMERNO DE<br>COMERNO DE<br>COMER | _         |
| Folio: 00027-2025                        | PASE DE EVALUACIÓN DIAGNÓSTICA.<br>PROCESO DE ADMISIÓN 2025                                                                                                    |           |
| 01 PUEBLO VIEJO<br>Aspirante@iive.com.mx | FOLIO DE REGISTRO: 00027-2025                                                                                                    |           |
|                                          | PLANTEL: 01 PUEBLO VIEJO                                                                                                    |           |
| Cerrar Sesión                            | NOMBRE DEL ASPIRANTE                                                                                                    |           |
|                                          | La evaluación diagnóstica será aplicada de manera presencial en las instalaciones del COBAEV seleccionado, el día 11 de junio del presente año a las 08:00 am.                                                                                                    | ,         |
|                                          | He leido la convocatoria, conozco los términos de la misma, entiendo que este formato me servirá<br>única y exclusivamente como comprobante de finalización del proceso de registro, y como pase de<br>lista, para la aplicación de la evaluación diagnóstica del proceso de admisión 2025.                                                                                                    | ;         |
|                                          | Acepto que sólo podré ingresar como alumno si mi folio aparece en la lista de aceptados que se<br>publicará el 27 de junio de 2025.                                                                                                    | •         |

Es importante recuerdes que, la fecha y hora de aplicación de la evaluación será: el 11 de junio del presente a las 8:00 am

Te recomendamos imprimir tu Pase de Evaluación Diagnóstica y estar pendiente de cualquier notificación que se publique en nuestros medios oficiales de comunicación.

De existir alguna duda en cuanto a la utilización de esta guía o sobre cómo registrarse en el Portal de Aspirantes, puedes contactarnos al siguiente correo electrónico:

#### ingresos@cobaev.edu.mx

Donde con gusto podremos asesorarte.

Te invitamos a visitar nuestra página electrónica:

### http://www.cobaev.edu.mx

Donde podrás encontrar noticias, convocatorias, convenios y avisos importantes referentes a nuestra Institución.

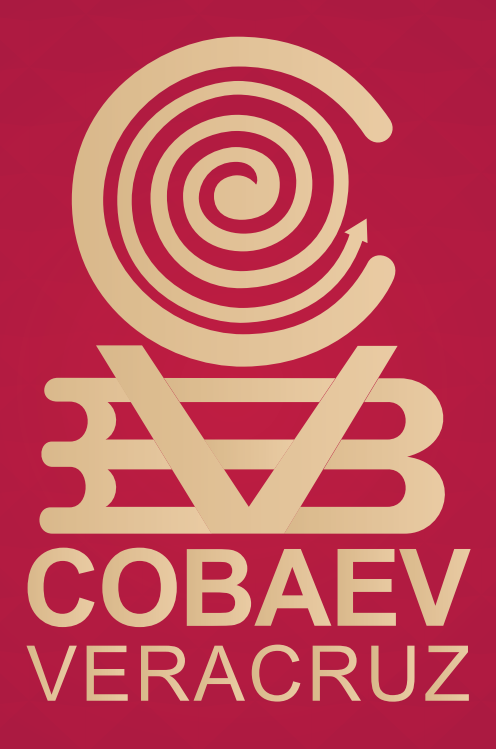